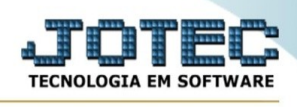

## CADASTRO DE FORMAS DE PAGAMENTO

Acesse: PDV > Arquivo > Forma de pagamento:

Cadastre a forma de pagamento conforme a ilustração abaixo, preenchendo os campos: Código, Descrição, Dias, clique em Atualiza. Caso a forma de pagamento a ser cadastrada tenha mais de um prazo, como a da ilustração, informe o segundo prazo no campo Dias e clique novamente em Atualiza. Clique no disquete para incluir.

| Ponto de venda - JOTEC - jtpvme01 - 0000036.50 - Chromium – 🔹                                                                                                    |                                                                                                    |                                                                                   |                  |           |        |        |        |                                                |              |
|----------------------------------------------------------------------------------------------------|----------------------------------------------------------------------------------------------------|-----------------------------------------------------------------------------------|------------------|-----------|--------|--------|--------|------------------------------------------------|--------------|
| A Não seguro   172.16.2.28/cgi-bin/jtpvme01.ex                                                                                                    | e?PROG=jtfmue35                                                                                                    |                                                                                   |                  |           |        |        |        |                                                | (            |
| JOTEC                                                                                                    |                                                                                                    |                                                                                   |                  |           |        |        | TECNOL | OGIA EM SOFTWARE                               | (39)<br>anos |
| Sistemas                                                                                                    | <u>A</u> rquivo                                                                                                    | A <u>t</u> ualização                                                              | <u>C</u> onsulta | Relatório |        | PON    | TO     | DE VEN                                         | DA           |
| Faturamento         Serviços         CRM - SAC         Telemarketing         EDI         Mala Direta         Estoque         Compras         ELPR         Produção         Gerenc. de projetos         Orçamentos e Custos         Contas a Pagar         Contas a Receber         Bancos | C Empre<br>C Caixa<br>C Caixa<br>C Venda<br>C Venda<br>C Orçan<br>C Client<br>C Produ<br>C Produ<br>C Forma<br>C C | esa<br>ura/fechamento<br>eento<br>es<br>tos<br>tos subordinados<br>i de pagamento |                  |           |        |        |        |                                                |              |
| Fluxo de Caixa                                                                                                    | esa                                                                                                    |                                                                                   |                  |           |        |        |        | Abertura/fechamento<br>Venda<br>F-Menu Inicial |              |
| SUPORTE JOTEC<br>172.16.2.28/cgi-bin/jtfmue35.exe                                                                                                    |                                                                                                    |                                                                                   | CARLOS           | 6 25/06   | 6/2021 | MATRIZ |        |                                                |              |

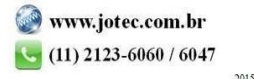

|                                                                                                    | TECHOEOGIA EN DOI TITARE                                                                                                    |
|----------------------------------------------------------------------------------------------------|----------------------------------------------------------------------------------------------------|
| ▲ Não seguro   172.16.2.28/cgi-bin/jtfmue35.exe         ▲ Não seguro   172.16.2.28/cgi-bin/jtfmue35.exe                                          | 17.50-Chromium<br>ℚ<br>E Relatório C→ Sair                                                                                                    |
| Código Descrição<br>Tabela de preço<br>Desc.unitário<br>Desc.s/total 1<br>Desc.s/total 2<br>Acréscimo financeiro<br>Meio de pagamento CF-e • • • | Tipos <ul> <li>1 da data</li> <li>2 fora semana</li> <li>3 fora dezena</li> <li>3 fora dezena</li> <li>4 fora quinzena</li> <li>5 fora mês</li> <li>6 Dia fixo</li> </ul> Dias     % Pagto.           Atualiza |

- Obs.: O campo % Pagto só deverá ser preenchido caso o valor de cada parcela seja diferente, • por exemplo: Primeira parcela 20% para 30 dias, segunda 40% para 60 dias, terceira 40% para 90 dias.
- Os outros campos desta tela têm funções em rotinas específicas, e só deverão ser utilizados • conforme a necessidade.

Explicação dos tipos de prazos:

Da data: Selecionar esta opção para que seja considerada a data da emissão para cálculo do vencimento.

Fora semana: Selecionar esta opção para que seja considerada data fora a semana para o cálculo do vencimento.

Fora dezena: Selecionar esta opção para que seja considerada data fora a dezena para o cálculo do vencimento.

Fora quinzena: Selecionar esta opção para que seja considerada data fora a quinzena para o cálculo do vencimento.

Fora mês: Selecionar esta opção para que seja considerada data fora o mês para o cálculo do vencimento.

Dia fixo: Selecionar esta opção para que sejam considerados dias fixos para o vencimento. Nesta opção informar no campo (3) Dias o dia (de 1 a 30) que será o vencimento para o prazo de pagamento. Caso seja informado um dia que ainda não passou, o vencimento será nesta data ainda dentro do mês, mas se o dia informado já passou, será considerado somente no próximo mês.

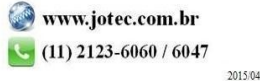